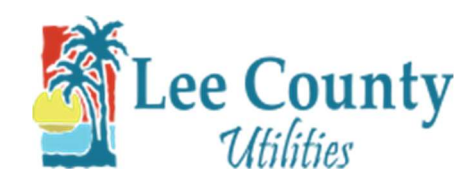

## **Setup Auto Pay**

- 1. Go to myutilities.leegov.com
  - 2. Log into your account.

|    | Lee County<br>Utilities                                                                                                    |
|----|----------------------------------------------------------------------------------------------------|
| Us | er ID                                                                                                    |
| 8  | Enter user ID                                                                                                    |
| Pa | ssword                                                                                                    |
| 1  | Enter password                                                                                                    |
|    | Forgot User ID or Password?                                                                                                    |
|    | The state of the state of the s |
|    | New to LCU?                                                                                                    |
|    | START SERVICE                                                                                                    |
|    | Need one-time access?                                                                                                    |
|    |                                                                                                    |

3. From the Account Summary page, click on the Payments dropdown then click AutoPay.

| MY ACCOUNT              |   |
|-------------------------|---|
| Account Summary         |   |
| Billing & Usage         | ~ |
| Payments                | ^ |
| Payment History         |   |
| Ledger History          |   |
| AutoPay                 |   |
| One-Time Payment        |   |
| Manage Payment Profiles |   |
| Pending Payments        |   |
| Payment Options         |   |
| Update My Info          | ~ |
| Service Requests        | ~ |
| Log Out                 |   |

4. When on the AutoPay page select whether you would like to use a bank account or a debit/credit

| Caru and Cher nert | card | and | click | next. |
|--------------------|------|-----|-------|-------|
|--------------------|------|-----|-------|-------|

| AutoPay (for account                    | )                                                                                  |
|-----------------------------------------|------------------------------------------------------------------------------------|
| 1 2 3                                   |                                                                                    |
| Please Choose AutoPay Option            |                                                                                    |
| First Name                              |                                                                                    |
| Last Name                               |                                                                                    |
| Mailing Address                         |                                                                                    |
| Select AutoPay Method                   | Checking/Savings Account O Credit/Debit Card                                       |
|                                         |                                                                                    |
| Please Note: Your bill will state "DO N | 01 PAY" when AutoPay is in effect. Continue to make your payments until that time. |
|                                         | (TRBM                                                                              |
|                                         |                                                                                    |

5. Checking/Savings Account - Enter your banks routing number and account number then select

whether it's a checking or savings account then click Next.

| The following information can be found on y | our personal check.         |   |
|---------------------------------------------|-----------------------------|---|
| Routing Number*                             | Enter routing number        |   |
| Confirm Routing Number*                     | Confirm routing number      |   |
| Bank Name                                   |                             |   |
| Bank Account Number*                        | Enter bank account number   | ٢ |
| Confirm Bank Account Number*                | Confirm bank account number | ۲ |
| Account Type                                | Checking Ovavings           |   |
|                                             |                             |   |
| Memo                                        |                             |   |
| <b>:85871713 :18635887571</b>               | 116                         |   |
| Routing Account Number                      |                             |   |

 Credit/Debit Card – Fill out the form with your debit or credit card information. Click agree then click NEXT. Note: Payments made today will not be immediately reflected on your account

balance. Please allow two days for online payments to be processed.

Note: If you are making a payment to prevent disconnection you must call us at <u>239-533-8845</u>

## and provide your confirmation number.

| Credit Card Number*                                                                                     | Enter credit card number                                                                                                    | ۲  |
|----------------------------------------------------------------------------------------------------|----------------------------------------------------------------------------------------------------|----|
| Expiration Month*                                                                                       | Select Month                                                                                                    |    |
| Expiration Year*                                                                                        | Select Year                                                                                                    |    |
| Security Code *                                                                                         | Enter security code                                                                                                    | ۲  |
| Zip Code *                                                                                              | Enter zip code                                                                                                    |    |
| Nickname *                                                                                              | Enter profile name                                                                                                    |    |
| Zip Code *<br>Nickname *<br>Payments made today will not be imm<br>Note: If you are making a payment to | Enter zip code Enter profile name mediately reflected on your account balance. Please allow two days for online payments to be processed prevent disconnection you must call us at 239-533-8845 and provide your confirmation number. | d  |
| mediately reflected<br>prevent disconne                                                                 | I on your account balance. Please allow two days for online payments to be processed<br>ection you must call us at 239-533-8845 and provide your confirmation number.                                                                 | d. |
|                                                                                                    |                                                                                                    |    |

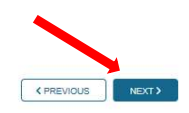

PREVIOUS
 RESET
 NEXT >

7. On the third part of the AutoPay form, enter the payment start date, ending payment period.

Select the type of AutoPay. (Automatic - withdraws the amount due on bill each month.) (Fixed -

withdraws a set amount each month). Then click NEXT.

| Sign Up for AutoPay (for account | unt )                      |           |                   |
|----------------------------------|----------------------------|-----------|-------------------|
| Payment Period                   |                            |           |                   |
| Start Payment Date *             | 07/11/2019                 | <b>**</b> |                   |
| Ending Payment Period            |                            |           |                   |
| Until Further Notice             |                            |           |                   |
| O End Payment Date               | Enter end date: mm/dd/yyyy | m         |                   |
| O Number Of Payments             | Enter no of payments       |           |                   |
| Туре                             |                            |           |                   |
| <ul> <li>Automatic</li> </ul>    |                            |           |                   |
| O Fixed                          |                            |           |                   |
| Payment Instructions             |                            |           |                   |
| Pay Bill Amount Up To (Optional) |                            |           |                   |
| Payment Option                   |                            |           |                   |
| O When Bill Arrives              |                            |           |                   |
| Day(s) Before Due Date           | 1                          | .*        |                   |
|                                  |                            |           |                   |
|                                  |                            |           | ( PREVIOUS NEXT > |

8. On the fourth part, review your card or banking info. Then click submit. Then click OK on the

confirmation box.

| AutoP<br>Accou<br>Profile<br>Start I<br>Endin<br>Paym | iy enrollment was successful.<br>nt Number:<br>Name:<br>Nate:<br>1 Payment Period: Further Notice |
|-------------------------------------------------------|---------------------------------------------------------------------------------------------------|
| Accou<br>Profile<br>Start I<br>Endin<br>Paym          | nt Number:<br>Name:<br>Nate:<br>1 Pavment Period: Further Notice                                  |
| Profile<br>Start I<br>Endin<br>Paym                   | Name:<br>late:<br>1 Pavment Period: Further Notice                                                |
| Start  <br>Endin<br>Paym                              | ate:<br>1 Payment Period: Further Notice                                                          |
| Endin<br>Paym                                         | Payment Period: Further Notice                                                                    |
| Paym                                                  |                                                                                                   |
|                                                       | ent Option: Automatic                                                                             |
| Pay A                                                 | Itomatic Schedule: Before Due Date                                                                |
| Numb                                                  | er of Days Before: 1                                                                              |
| Enroll                                                | nent Date:                                                                                        |

9. You are now enrolled in AutoPay!